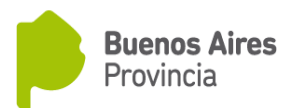

#### PROCEDIMIENTO DEL CIUDADANO DE PARTIDAS ONLINE

#### **REQUISITOS GENERALES:**

- ✓ Contar con:
  - DNI tarjeta o DNI libreta celeste
  - Si se abona con tarjeta de crédito, solo se acepta VISA.
  - Conexión a internet
  - Cuenta de correo electrónico
- ✓ Completar el FORMULARIO correspondiente al trámite requerido.
- ✓ Abonar la/s tasa/s correspondiente/s según el tipo de trámite.

#### PROCEDIMIENTO:

#### 1) ACCESO AL SISTEMA:

- Ingresar a la página oficial del Registro Provincial de las Personas: (<u>http://www.gba.gob.ar/registrodelaspersonas</u>) y seleccionar la opción "**PARTIDAS**".

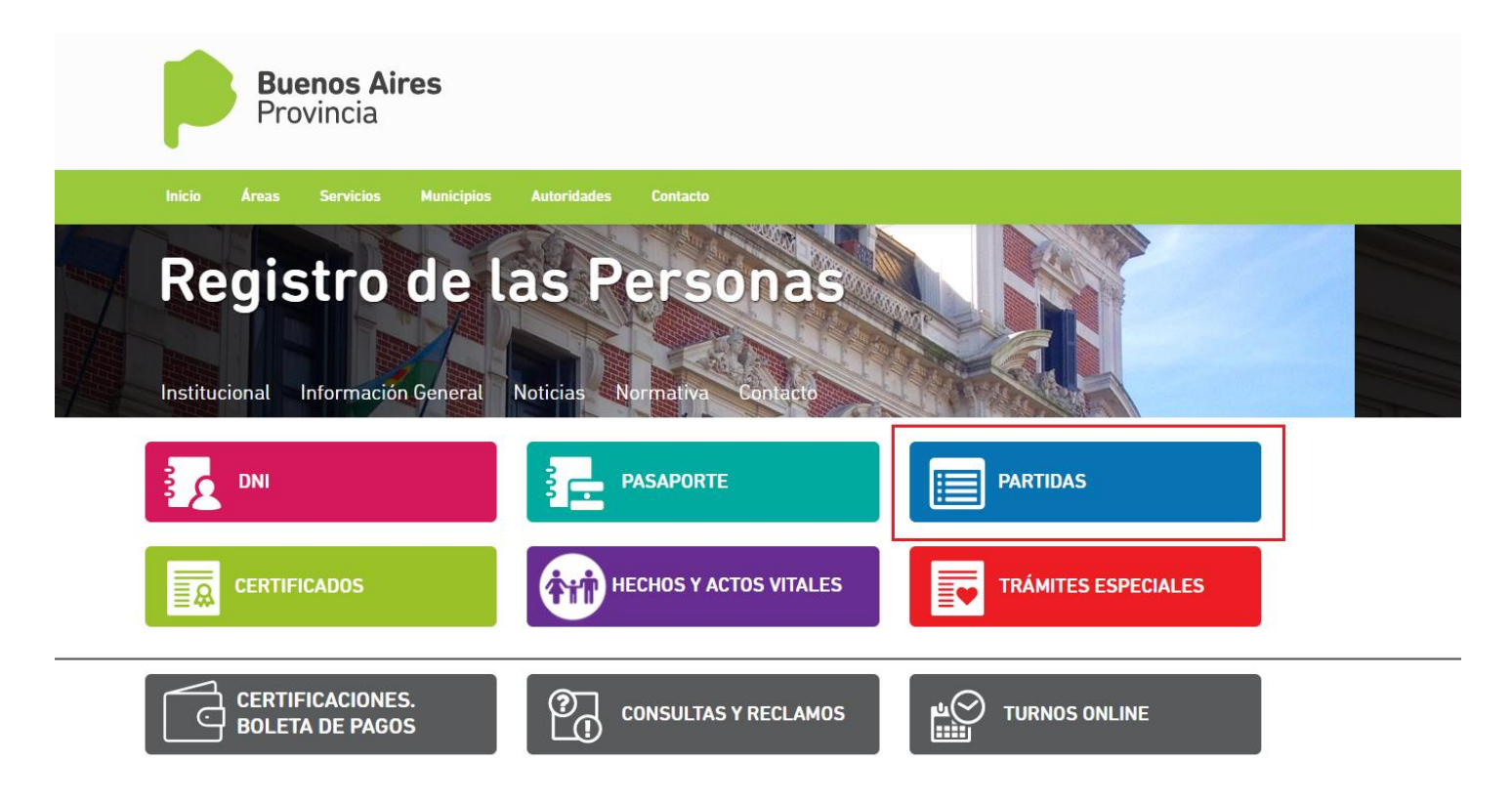

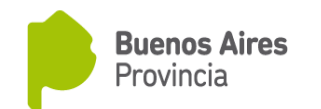

2) Luego elegir la opción "PARTIDAS ON LINE".

| Inicio <sub>CUCIC</sub> Áreas | In Servicios ión | Municipios | N Autoridades | Contacto | Contacto: | Est. Mar. |  |  |
|-------------------------------|------------------|------------|---------------|----------|-----------|-----------|--|--|
| Solicitud d                   | le partid        | as         |               |          |           |           |  |  |
| Seleccione la modalida        | ad de trámite.   |            |               |          |           |           |  |  |
| Personalmente                 |                  |            |               |          |           |           |  |  |
| Por correo                    |                  |            |               |          |           |           |  |  |
| Desde el exterior             |                  |            |               |          |           |           |  |  |
| Partidas Online               |                  |            |               |          |           |           |  |  |

# Consulta de partidas

Consulta Partidas Emitidas

3) Leer con detenimiento las indicaciones para la solicitud de PARTIDAS y si corresponde o no timbrado.

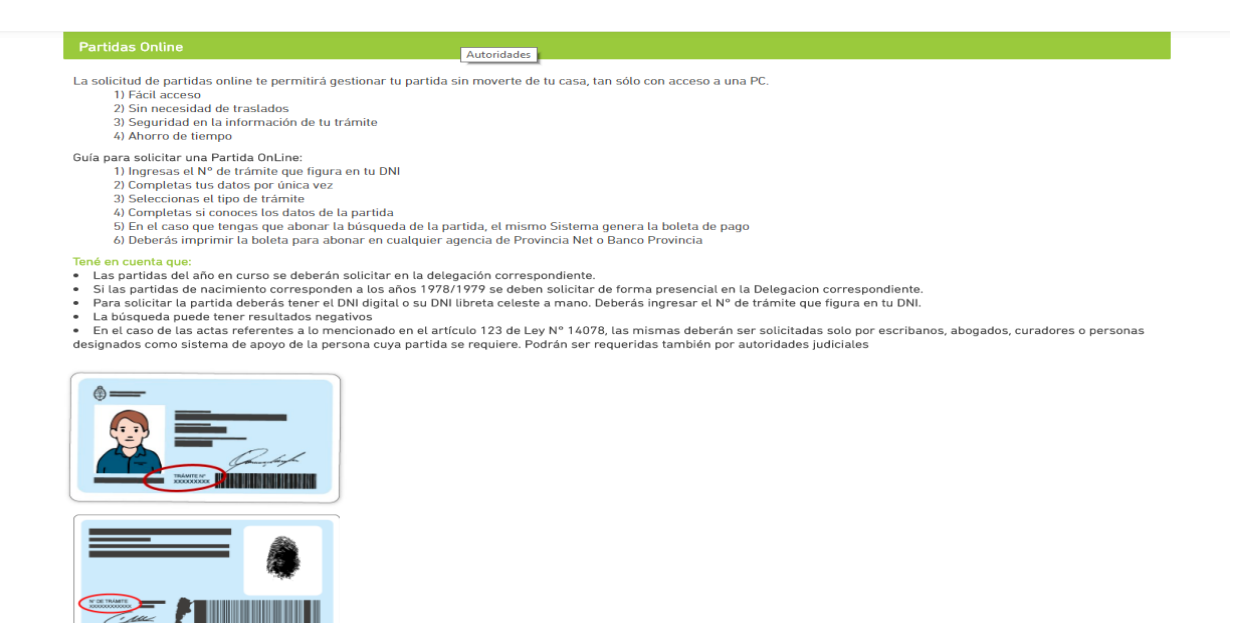

Pantalla instructiva de solicitud Online

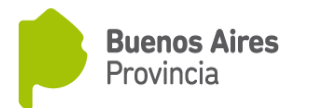

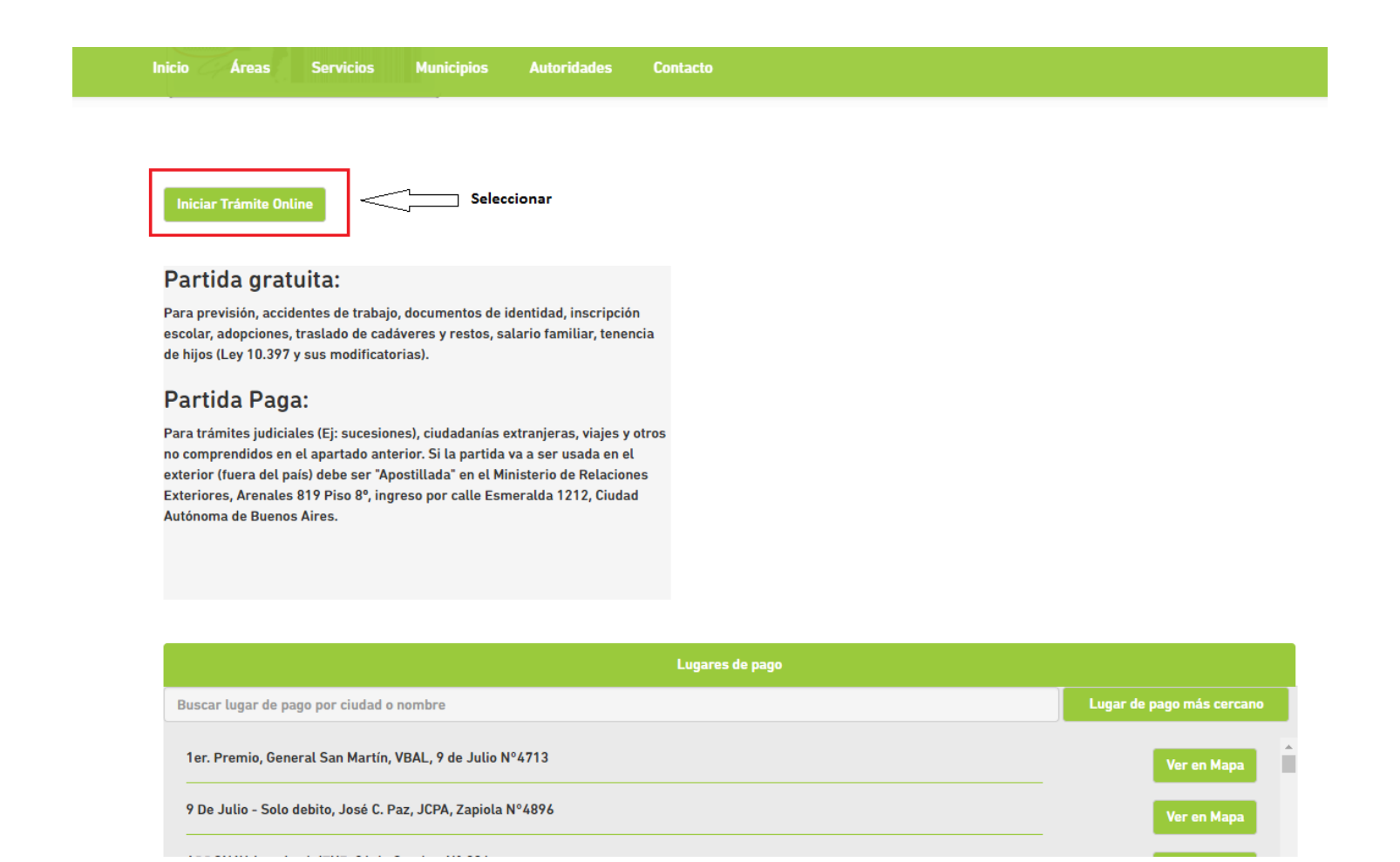

Pantalla instructiva: partida gratuita o partida paga y lugares de pago

#### 4) REGISTRARSE en el sistema:

Debe ingresar su **DNI** y el **número de Trámite** que se encuentra en el DNI Tarjeta (puede encontrarlo en el frente o al dorso de la misma, siempre al lado del código de barras) y seleccionar el sexo.

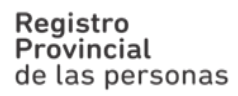

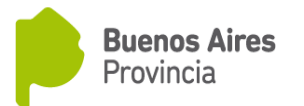

| Trámites a Distancia   |   |
|------------------------|---|
| Buenos Aires Provincia | ł |

| Ingresá con tu DNI |                                       |   |  |
|--------------------|---------------------------------------|---|--|
|                    |                                       |   |  |
| L DNI              |                                       |   |  |
|                    |                                       |   |  |
| LD Trámite         |                                       |   |  |
| FEMENINO V         |                                       | ~ |  |
| No soy un robot    | reCAPTCHA<br>Privesided - Condiciones |   |  |
| INGRESAR           |                                       |   |  |
|                    |                                       |   |  |

El solicitante debe confirmar los datos ingresados. Éste puede ser el titular del acta o un tercero que declare interés legítimo (por medio de la **aceptación de términos y condiciones** que funciona como declaración jurada).

| Trámites a Distancia<br>Buenos Aires Prov | vincia               |               |                 |                          |   |
|-------------------------------------------|----------------------|---------------|-----------------|--------------------------|---|
|                                           |                      |               |                 |                          | • |
| Confirmar Da                              | tos                  |               |                 |                          |   |
| Nombres y Apellidos:                      |                      |               |                 |                          |   |
| Nombres*:                                 |                      |               |                 |                          |   |
| Apellidos*:                               |                      |               |                 |                          |   |
| CUIT:                                     |                      |               |                 |                          |   |
| Tipo de documento:                        | DU - DOCUMENTO UNICO | •             |                 |                          |   |
| Nro de documento:                         |                      | -             |                 |                          |   |
| Sexo:                                     | Femenino             | -             |                 |                          |   |
| Contacto                                  |                      |               |                 |                          |   |
| Correo*:                                  |                      | *             |                 |                          |   |
| Teléfono*:                                | +54 Número           | o de teléfono |                 |                          |   |
| Domicilio                                 |                      |               |                 |                          |   |
| País:                                     | Argentina            |               | Provincia*:     |                          | - |
| Departamento*:                            |                      | •             | Localidad*:     |                          | • |
| Calle*:                                   |                      |               | Altura:         | Ingresa numeros de (0-9) |   |
| Piso/Depto:                               |                      |               | Código postal*: |                          |   |
| Observaciones:                            |                      |               |                 |                          |   |

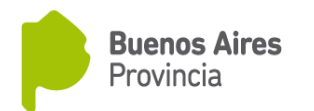

| La información que brindan los usuarios debe ser exacta y c<br>carácter de Declaración Jurada, interés legítimo sobre la pa<br>la leyenda "Acepto los términos y condiciones" | ompleta con relación a su identificación. Asimismo, aceptando los términos y condiciones, manifiestan en<br>rtida a solicitar. Es por ello que se les solicita presten conformidad haciendo un click en el botón que contiene |    |
|----------------------------------------------------------------------------------------------------|----------------------------------------------------------------------------------------------------|----|
|                                                                                                    |                                                                                                    | .: |
|                                                                                                    | CANCELAR CONFIRMAR DATOS                                                                                                    |    |

La confirmación de datos le será solicitada solamente cuando ingrese al sistema por primera vez.

#### 5) FORMULARIO DE SOLICITUD DE PARTIDA:

Una vez confirmados los datos, el ciudadano debe seleccionar la pestaña "INICIAR TRÁMITE". Dentro de ella puede elegir "INICIAR TRÁMITE" para avanzar en la solicitud o "VER DETALLES", que lo remitirá a los datos ingresados anteriormente.

| Trámites a Distancia<br>Buenos Aires Provin | icia                         | INICIAR TRÁMITE MISTRÁMITES TAREAS NOTIFICACIONES CONSULTA                                                                                      |
|---------------------------------------------|------------------------------|----------------------------------------------------------------------------------------------------|
|                                             |                              | $\Delta$                                                                                                    |
| Iniciar Trámite                             | !                            |                                                                                                    |
| Busca tu trámite por Nombre, Or             | ganismo o Temática relaciona | da                                                                                                    |
|                                             | icquedo de trámite por       |                                                                                                    |
|                                             | Buscar trámite orda          |                                                                                                    |
|                                             | buscar trainite, orga        | inisino, categoria, ternas                                                                                                    |
|                                             |                              |                                                                                                    |
| Organismo                                   |                              | Se encontraron T resultados                                                                                                    |
| -<br>Registro de las Personas               | 0                            | Expedición de Partidas                                                                                                    |
|                                             |                              | #Registro de las Personas<br>Solicitá online tu partida de nacimiento, matrimonio, unión convivencial o defunción solamente si fue inscripta en |
|                                             |                              | Provincia de Buenos Aires. Manifiesto en carácter de Declaración Jurada interés legítimo sobre la partida que<br>solicito.                      |
|                                             |                              | ♦ DETALLES INICIAR TRÁMITE                                                                                                    |
|                                             |                              |                                                                                                    |
|                                             |                              | Mostrando 1 a 1 de 1- ver. 5 • Anterior 1 Siguiente »                                                                                           |
|                                             |                              |                                                                                                    |

**Registro Provincial** de las personas

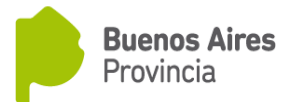

## 6) EXPEDICION DE PARTIDAS

- Una vez iniciado el trámite ingresará a la pantalla **EXPEDICIÓN DE PARTIDAS** en la que deberá consignar: Tipo de partida, si es timbrada o no, y si conoce los datos de la misma (delegación, año, tomo y número de acta).
- Si conoce los datos deberá completar: partido, delegación, año, acta, tomo y folio (los que se encuentren con \* son obligatorios):

| Trámites a Distancia<br>Buenos Aires Provincia                                                                    | INICIAR TRÁMITE MIS TRÁMITES TAREAS MIS NOTIFICACIONES CONSULTA                                                             |
|----------------------------------------------------------------------------------------------------|----------------------------------------------------------------------------------------------------|
|                                                                                                    | •                                                                                                    |
| Inicio / Expedición de Partidas                                                                                   |                                                                                                    |
| Expedición de Partidas                                                                                            |                                                                                                    |
| <ul> <li>Sólo podemos satifacer tu solicitud, si el nac<br/>Provincia de Buenos Aires. No podremos rei</li> </ul> | cimiento, matrimonio, unión convivencial o defunción fue inscripto en la<br>ntegrar tu dinero si la solicitud es incorrecta |
| <ul> <li>Ante cualquier duda o consulta llamanos al l</li> </ul>                                                  | 0800-999-6304 o escribinos a atencionalciudadanorpp@gob.gba.gob.ar                                                          |
| Tipo de Partida   Nacimiento Defunción Matrimonio Unión Convive                                                   | encial                                                                                                    |
| Timbrado ® S( (Partidas pa<br>otros no compre<br>© No (sin costo)                                                 | agas para trámites judiciales, sucesiones, ciudadanias extranjeras, viajes y<br>•ndidos en la opción gratuita: \$70)<br>)   |
| ¿Conoces los datos? ® S( (sin costo d<br>(Delegación, año, tomo ◎ No (con costo<br>y número de acta)              | le búsqueda)<br>• de búsqueda según año de antigüedad)                                                                      |
|                                                                                                    | SIGUIENTE                                                                                                    |
| Trámites a Distancia<br>Buenos Aires Provincia                                                                    |                                                                                                    |

• Si no conoce los datos deberá indicar también los años de antigüedad como se muestra a continuación:

| Trámites a Distancia<br>Buenos Aires Provincia                                                                 |                                                                                                    | INICIAR TRÁMITE                                                                       | MIS TRÁMITES                                                 | TAREAS                   | MIS NOTIFICACIONES                   | CONSULTA         |
|----------------------------------------------------------------------------------------------------|----------------------------------------------------------------------------------------------------|---------------------------------------------------------------------------------------|--------------------------------------------------------------|--------------------------|--------------------------------------|------------------|
|                                                                                                    |                                                                                                    |                                                                                       |                                                              |                          | TURNES AMADE                         | D Erica Yamila 👻 |
| Inicio / Expedición de Partidas                                                                                |                                                                                                    |                                                                                       |                                                              |                          |                                      |                  |
| Expedición de P                                                                                                | Partidas                                                                                                    |                                                                                       |                                                              |                          |                                      |                  |
| <ul> <li>Sólo podemos satifacer tu<br/>Provincia de Buenos Aires</li> <li>Ante cualquier duda o con</li> </ul> | u solicitud, si el nacimiento<br>s. No podremos reintegrar t<br>nsulta llamanos al <b>0800-99</b>                                               | , matrimonio, unión<br>u dinero si la solicit<br><b>9-6304</b> o escribinos           | convivencial o de<br>tud es incorrecta<br>s a atencionalciue | efunción fu<br>dadanorpp | e inscripto en la<br>@gob.gba.gob.ar |                  |
| Tipo de Partida                                                                                                | <ul> <li>Nacimiento</li> <li>Defunción</li> <li>Matrimonio</li> <li>Unión Convivencial</li> </ul>                                               |                                                                                       |                                                              |                          |                                      |                  |
| Timbrado                                                                                                    | <ul> <li>Sí (Partidas pagas para<br/>otros no comprendidos e<br/><ul> <li>No (sin costo)</li> </ul> </li> </ul>                                 | a trámites judiciales<br>n la opción gratuita                                         | s, sucesiones, ciu<br>a: \$70)                               | dadanias e               | extranjeras, viajes y                |                  |
| ¿Conoces los datos?<br>(Delegación, año, tomo<br>y número de acta)                                             | <ul> <li>Sí (sin costo de búsque</li> <li>No (con costo de búsque</li> </ul>                                                                    | eda)<br>jueda según año de                                                            | antigüedad)                                                  |                          |                                      |                  |
| Años de antigüedad                                                                                             | <ul> <li>Hasta 30 años (costo a</li> <li>Hasta 60 años (costo a</li> <li>Mayor a 60 años (costo</li> <li>Se desconoce el año (costo)</li> </ul> | adicional: \$91)<br>adicional: \$110)<br>o adicional: \$142)<br>costo adicional: \$14 | 42)                                                          |                          |                                      |                  |
|                                                                                                    |                                                                                                    |                                                                                       |                                                              |                          | CICLUENTE                            |                  |

**Registro Provincial** de las personas

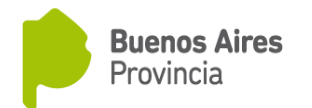

**7)** Posteriormente debe **ADJUNTAR DOCUMENTACIÓN** requerida para concretar la solicitud (debe hacer click en "Completar").

• Si tiene datos, ingresará lo siguiente:

| Adjuntá  | á documentación:                                 |                                                                                                    |        |
|----------|--------------------------------------------------|----------------------------------------------------------------------------------------------------|--------|
| Los docu | imentos marcados con 🌞 s                         | son obligatorios.                                                                                        |        |
| For      | mulario Datos Partida ≭                          | <i>∎</i> COM                                                                                             | PLETAR |
|          | Partido (*)                                      | Q.                                                                                                    |        |
|          | Delegación (*)                                   | ٩                                                                                                    |        |
|          | Año (*)                                          |                                                                                                    |        |
|          | Acta (*)                                         |                                                                                                    |        |
|          | Tomo (*)                                         |                                                                                                    |        |
|          | Folio                                            |                                                                                                    |        |
|          | Autenticidad de partida solicitada<br>(*)        |                                                                                                    |        |
|          | En caso que esté solici<br>ingresar Nombre y Ape | itando una partida de Nacimiento / Defunción deberá<br>ellido del nacido / difunto.                      |        |
|          | En caso que esté solici                          | tando una partida de Matrimonio / Unión Convivencial<br>re y Apellido de los contraventes / convivientes |        |

CONFIRMAR TRÁMITE

Una vez ingresados los datos realizar click en "Guardar" y luego "Confirmar Trámite".

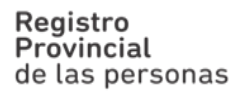

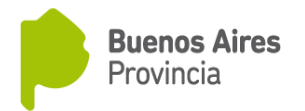

• Si no cuenta con datos del acta, deberá completar lo siguiente:

| Adjuntá documentación:          |                   |
|---------------------------------|-------------------|
| Los documentos marcados con 🗰 s | son obligatorios. |
|                                 |                   |
| Formulario Datos Nacimiento ≭   | ✓ COMPLETAR       |
| Fecha de Nacimiento             |                   |
| Año                             |                   |
| Mes                             |                   |
| Día                             |                   |
| Datos del Titular de la p       | partida           |
| Nombre/s *                      |                   |
| Apellido/s *                    |                   |
| Tipo de Documento               |                   |
| Número de Documento             |                   |
| Datos de los padres:            |                   |
| Nombre/s 1                      |                   |
| Apellido/s 1                    |                   |
| Tipo de Documento               | •                 |
| Número de Documento             |                   |
| Nombre/s 2                      |                   |
| Apellido/s 2                    |                   |
| Tipo de Documento               | ¥                 |
| Número de Documento             |                   |
|                                 |                   |

(En este ejemplo se trata de una partida de nacimientos)

Luego realizará Click en "Guardar" y por último en "Confirmar trámite". De esta manera aparecerá la siguiente pantalla:

| <b>Registro</b><br><b>Provincial</b><br>de las personas                                                                                   | Buenos Aires<br>Provincia                                       |
|----------------------------------------------------------------------------------------------------|-----------------------------------------------------------------|
| Trámites a Distancia<br>Buenos Aires Provincia                                                                                            | INICIAR TRÁMITE MIS TRÁMITES TAREAS MIS NOTIFICACIONES CONSULTA |
| Partida de Nacimiento                                                                                                    |                                                                 |
| El trámite s                                                                                                    | se generó con éxito                                             |
| Número de trámite:<br>Número de trámite: EX-2017-00888088GDEBA-SDRRDLP<br>Este nº está en ou buzón de trámiteo<br>Documentación asociada: |                                                                 |
| Nombre                                                                                                    | Acciones                                                        |
| PV-2017-00888089-GDEBA-SDRRDLP                                                                                                    | *                                                               |
| AA-2017-00888073-GDEBA-SDRRDLP                                                                                                    | *                                                               |
| PV-2017-00888092-GDEBA-SDRRDLP                                                                                                    | <u>*</u>                                                        |

#### 8) PAGO

El pago va a depender del tipo de partida solicitada (timbrada o sin timbrar) y de los datos aportados por el ciudadano: en caso de no contar con al menos uno de los datos obligatorios, deberá abonar la **búsqueda** siempre aunque la partida no requiera timbrado.

INICIO

Actualmente el pago se puede efectuar a través de las siguientes opciones:

• En sucursales de Banco Provincia (cajas), Bapro Pagos o Provincia.Net, para lo cual primero deberá descargar desde la página oficial del Registro la boleta única de pago y/o pago online.

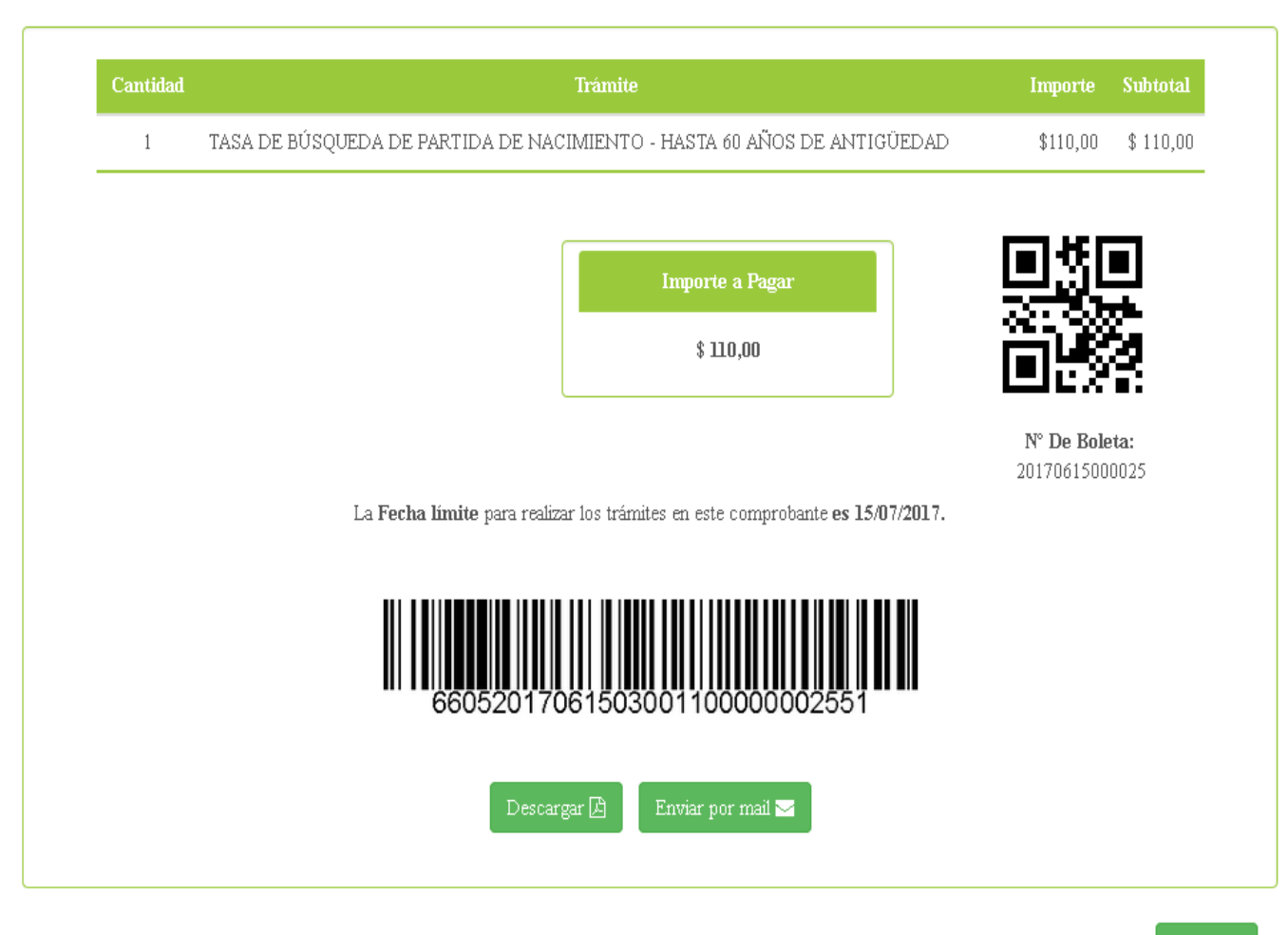

Volver 🗲

La solicitud solo será válida cuando el ciudadano haya realizado el pago. De no efectuarse el mismo, no se dará curso al trámite.

### 8) RECEPCION DE LA PARTIDA

El solicitante recibirá en su correo electrónico el link para acceder a la partida dentro de los 10 (diez) días hábiles desde la acreditación del pago si corresponde.

**Registro Provincial** de las personas

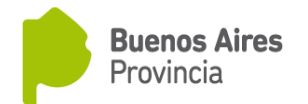

#### 9) CONSULTA DE SOLICITUDES

A través de la pestaña "MIS TRÁMITES" se podrán visualizar los trámites iniciados y el estado de los mismos.

| Trámites a Dis<br>Buenos Aire | <sup>tancia</sup><br>e <b>s</b> Provincia |                      | INICIAR 1  | RÁMITE  | MIS TRÁMITES   | TAREAS     | MIS NOTIFICACIO        | NES CON         | ISULT |
|-------------------------------|-------------------------------------------|----------------------|------------|---------|----------------|------------|------------------------|-----------------|-------|
|                               |                                           |                      |            |         | $\wedge$       |            |                        |                 |       |
| Mis Trám                      | ites                                      |                      |            |         |                |            |                        |                 |       |
| ncontrá todos los trá         | imites que iniciaste y conocé el          | estado de los mismos |            |         |                |            |                        |                 |       |
| Iniciados Bo                  | rradores Historial                        |                      |            |         |                |            |                        |                 |       |
| úsqueda de trámite p          | юг.                                       |                      |            |         |                |            |                        |                 |       |
| Buscar por N* de trámit       | te, nombre de trámite, apoderado, etc     | Q                    |            |         |                |            |                        |                 |       |
| Fecha <sup>‡</sup>            | Nombre ≑                                  | Referencia ≑         | Estado ≑   |         | Número de trám | te 🌻       |                        | Acciones        |       |
| 28/06/2017                    | Partida de Nacimiento                     |                      | Iniciación | EX-201  | 7-00888088GDEE | A-SDRRDLP  |                        | ۲               |       |
| 26/06/2017                    | Partida de Nacimiento                     |                      | Iniciación | EX-2017 | 7-00853122GDEE | A-SDRRDLP  |                        | ۲               |       |
| Mos                           | strando 1 a 2 de 2- ver:                  | 5 🔻                  |            | « Ante  | rior 1 Sig     | uiente »   |                        |                 |       |
|                               |                                           |                      |            |         |                | 🕼 Presenta | ción a agregar 🛛 👁 Tor | nar vista sin s | usper |